# Al Factory User Guide

Version 1.0

Unify<mark>Cloud</mark>™

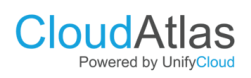

# **Table of Contents**

| 1.  | Abstract                               | 3   |
|-----|----------------------------------------|-----|
| 2.  | Introduction                           | . 3 |
| 3.  | System Overview                        | . 3 |
| (1) | 3.1 Dashboard Overview                 | .3  |
| 3   | 3.2 Use Case Gallery Features          | .4  |
| 4.  | Step-by-Step Guide                     | . 5 |
| Z   | I.1 Navigating the Dashboard           | .5  |
| Z   | I.2 Exploring the Use Case Gallery     | .5  |
| Z   | I.3 Viewing Case Studies and Demos     | .6  |
| Z   | I.4 Launching a Proof of Concept       | .6  |
| Z   | I.5 Creating a Custom Proof of Concept | .7  |
| Z   | I.6 Publishing a Proof of Concept      | .7  |
| 5.  | AI Policies Dashboard                  | 8   |
| 5   | 5.1 Uploading Policies                 | .8  |
| FA  | Qs                                     | 9   |
| Tre | oubleshooting                          | 9   |

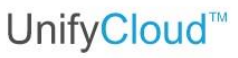

# 1. Abstract

**Cloud**Atlas

Powered by UnifyCloud

The **AI Factory** is a centralized portal designed to empower users with access to AIdriven tools and solutions. This user guide provides a comprehensive walkthrough of its functionalities, including navigation, use case exploration, proof of concept creation, and AI policy management. The guide ensures that users of all skill levels can effectively utilize the platform.

# 2. Introduction

The AI Factory streamlines the process of exploring and deploying AI solutions. It features a user-friendly dashboard, an AI use case gallery, and an AI policies management system. This guide is designed to help users understand the portal's features and maximize its potential in various industry applications.

# 3. System Overview

# **3.1 Dashboard Overview**

The dashboard functions as a vital central hub for the AI Factory, facilitating efficient communication and management of AI operations.

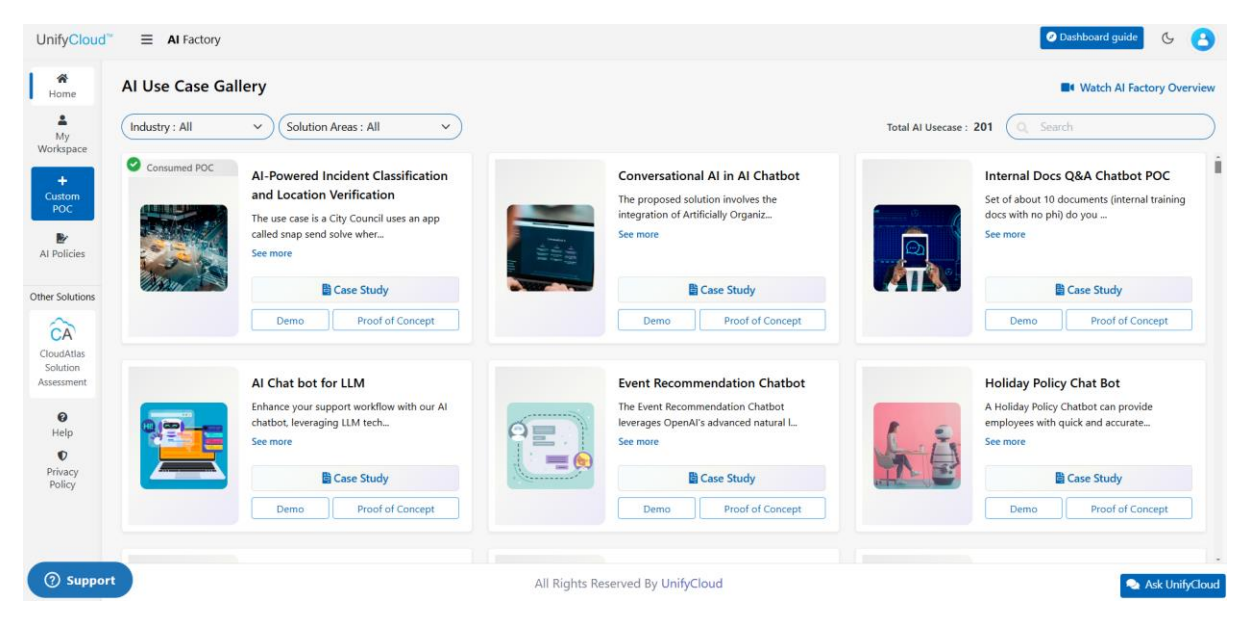

Fig 1: Dashboard Overview

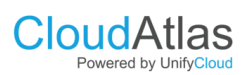

# UnifyCloud<sup>™</sup>

### The Features include:

- A left menu for quick navigation.
- Access to AI use case galleries, policies, and deployment options.

### **3.2 Use Case Gallery Features**

The AI Use Case Gallery offers filtering options by **industry domain** or **solution area**.

| 1.0                                                                                                    | se case Gallery                                                                                     |                                                                                                    |                                                         |                                                                                                    |                                             | Watch Al Factory Overview                                                                                                    |
|----------------------------------------------------------------------------------------------------|----------------------------------------------------------------------------------------------------|----------------------------------------------------------------------------------------------------|---------------------------------------------------------|----------------------------------------------------------------------------------------------------|---------------------------------------------|----------------------------------------------------------------------------------------------------|
| Indu                                                                                                    | try: All                                                                                            | Total & Ubergar: 201 ( Search                                                                                                    |                                                         |                                                                                                    |                                             | 201 ( Search                                                                                                    |
| 00                                                                                                    | Health<br>Retail<br>Travel and Transportation                                                       | al Al in Al Chatbot<br>ution involves the integration of<br>E.                                                                                                    | Consumed POC                                            | Al-Powered Incident Classification and<br>Location Verification<br>The use case is a Circ Council uses an ann called stran                                                                                                    | Inte<br>Seto                                | rnal Docs Q&A Chatbot POC<br>of about 10 documents (internal training docs with<br>https://www.commonscience.com/                                                                                                    |
|                                                                                                    | Manufacturing and Resour<br>Nonprofit<br>Media and Entertainment                                    | Case Study                                                                                                    |                                                         | send solve wher<br>See more Case Study                                                                                                    |                                             | nove                                                                                                    |
|                                                                                                    | Government<br>Government<br>Energy<br>Financial Services                                            | Proof of Concept                                                                                                    |                                                         | Demo Proof of Concept                                                                                                    |                                             | Demo Proof of Concept                                                                                                    |
| 0                                                                                                    | Small and Midsize Business<br>Human Resources<br>Smart Spaces<br>Professional Services<br>Education | port workflow with our Al chatbot, th                                                                                                    |                                                         | Event Recommendation Chatbot The Event Recommendation Obtatot leverages OpenATs advanced Seamore Before Seate                                                                                                    | Hold And And And And And And And And And An | Iday Policy Chat Bot<br>Iday Policy Chatbot can provide employees with<br>can accurate                                                                                                    |
|                                                                                                    | Mining and Energy,<br>General Industry                                                              | Proof of Concept                                                                                                    |                                                         | Demo Proof of Concept                                                                                                    |                                             | Demo Proof of Concept                                                                                                    |
|                                                                                                    | HR Policy O<br>An HR Policy<br>the chatbot to                                                       | Chat Bot<br>Chat Bot. A new employee engages with<br>5 comp                                                                                                    | 2.95                                                    | Al-Powered Chatbot with Entity Extraction<br>Multiple Use Case Covering HR, Finance & Operations -<br>Chatbot & Emty                                                                                                    | Copil<br>Man                                | se Management Assistant<br>mize your property oversight with our Lease<br>agement Assistant, _                                                                                                    |
|                                                                                                    |                                                                                                    |                                                                                                    | Fig 2: In                                               | dustry Domain                                                                                                    |                                             |                                                                                                    |
| ifyCloud                                                                                                    | I <sup>™</sup> ≡ AI Factory<br>AI Use Case Galler                                                   | y                                                                                                    | Fig 2: In                                               | dustry Domain                                                                                                    |                                             | Destheard guide     Watch Al Factor                                                                                                    |
| nifyCloud<br>A<br>Home                                                                                                    | I*                                                                                                  | y<br>Solution Areas : All v                                                                                                    | Fig 2: In                                               | dustry Domain                                                                                                    | Tota                                        | C Dethicard guide                                                                                                    |
| Home<br>My<br>Home<br>My<br>Policies                                                                                                    | AI Factory<br>AI Use Case Gallery<br>Industry : All                                                 | y<br>Solution Areas : All<br>onversational Al in<br>proposed solution in<br>proposed solution in<br>proposed solution in<br>Employee Onboardi<br>Compliance Monito                                                                                                    | Fig 2: Ind                                              | dustry Domain<br>error<br>arror<br>a                                                                                                    | Tota                                        | C Dethboard guide<br>Watch Al Factor<br>IAl Usecase : 201 Search<br>Internal Docs Q&A Chatbot POC<br>Set of about 10 documents (internal training do<br>no phil do you                                                                                                    |
| Home<br>My<br>Home<br>Home<br>Home<br>My<br>poc<br>Policies<br>r Solutions<br>CA<br>ucAtlas                                                                                                    | A I Use Case Gallery                                                                                | y<br>Solution Areas : All<br>onversational Al in<br>perposed solution in<br>ratically Organiz<br>en more<br>Campeiance Monito<br>Compliance Monito<br>Compliance Monito<br>Compliance Monito<br>Compliance Monito<br>Compliance Monito<br>Campeiance Monito<br>Campeianc | Fig 2: Ind                                              | Al-Powered Incident Classification and<br>Location Verification<br>The use case is a City Council uses an app called snap<br>Socie where<br>Been core<br>Case Study<br>Demo Proof of Concept                                                                                                    | rota                                        | C Dethicoard guide  Watch Al Facto  IAl Usecase : 201  Internal Docs Q&A Chatbot POC Set of about 10 documents (internal training do no phil do you See more  Case Study Demo Proof of Concept                                                                                                    |
| hifyClouce<br>Altone<br>My<br>My<br>My<br>My<br>Policies<br>r Solutions<br>essment<br>Bip<br>Policies<br>r Solutions                                                                                                    |                                                                                                    | Solution Areas : All<br>onversational Al i<br>conversational Al i<br>conversational Al i<br>entry Etraction<br>Entry Etraction<br>Entry Etraction<br>Entry Etraction<br>Content Management<br>Demo<br>I Chat bof or LLN<br>hance yoar support<br>Name yoar support<br>Risk Management<br>Supply Chair Optim                                                                                                    | rsights<br>Ing<br>Ind<br>Automation<br>Ince<br>Izzation | dustry Domain                                                                                                    |                                             | Case Study Demo Proof of Concept  Holiday Policy Chat Bot A Holiday Policy Chat Bot A Holiday Policy Chat Bot A Holiday Policy Chat Bot See more                                                                                                    |
| ifyClouce<br>ioame<br>ioame<br>Myr<br>respect<br>Policies<br>r Solutions<br>CA<br>NacMaiss<br>CA<br>NacMaiss<br>Policies<br>r Solutions<br>CA<br>NacMaiss<br>Policies<br>r Solutions<br>CA<br>NacMaiss<br>Policies<br>Policies<br>P |                                                                                                    | y Solution Areas : All Onversational Al in Conversational Al in Conversational Al in Compliance Monito Compliance Monito Compliance Compliance Monito Compliance Compliance Comp                                                                                                    | Fig 2: Ind                                              | dustry Domain         advection         advection <t< td=""><td></td><td>Case Study Demo Proof of Concept Holiday Policy Chat Bot A Holiday Policy Chat Bot Case Study Demo Poof of Concept Case Study Demo Poof of Concept Case Study Demo Poof of Concept Case Study Demo Poof of Concept Case Study Demo Poof of Concept Poof of Concept Poof of Co</td></t<> |                                             | Case Study Demo Proof of Concept Holiday Policy Chat Bot A Holiday Policy Chat Bot Case Study Demo Poof of Concept Case Study Demo Poof of Concept Case Study Demo Poof of Concept Case Study Demo Poof of Concept Case Study Demo Poof of Concept Poof of Concept Poof of Co |

Fig 3: Solution Area

• It also provides a detailed use case cards, including:

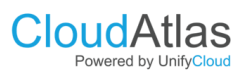

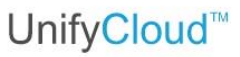

- Industry and solution details.
- o Estimated costs.
- We have customized buttons to view case studies, live demonstrations, and launch proofs of concept.

# 4. Step-by-Step Guide

### **4.1 Navigating the Dashboard**

1. Log into the AI Factory with login credentials such as email address and password.

| Ten-time Microsoft Partner of the Year<br>honoree in the past five years                                                                                                    | User Login                                                                     |
|----------------------------------------------------------------------------------------------------|--------------------------------------------------------------------------------|
| ( man ) ( man ) ( man ) ( man )                                                                                                    | Email address<br>demo@unifycloud.com                                           |
| and the second second s | Password                                                                       |
| and the set and the set and the set                                                                                                    | Remember me?     Iscorpt <u>Terms and Conditions</u> and <u>Privacy-Policy</u> |
| Microsoft<br>Solutions Partner                                                                                                    | Log in Forgot Passwore                                                         |

Figure 4: User Login information

You can enhance your experience by using the left menu to explore the following sections:

- Use Case Gallery Discover a variety of practical applications.
- Al Policies Dashboard Stay informed about our Al guidelines and standards.
- Deployment Status Reports Track the progress of ongoing deployments.
- CloudAtlas Solution Assessment Evaluate solutions effectively with our comprehensive tools.

### 4.2 Exploring the Use Case Gallery

1. Open the Use Case Gallery from the left menu.

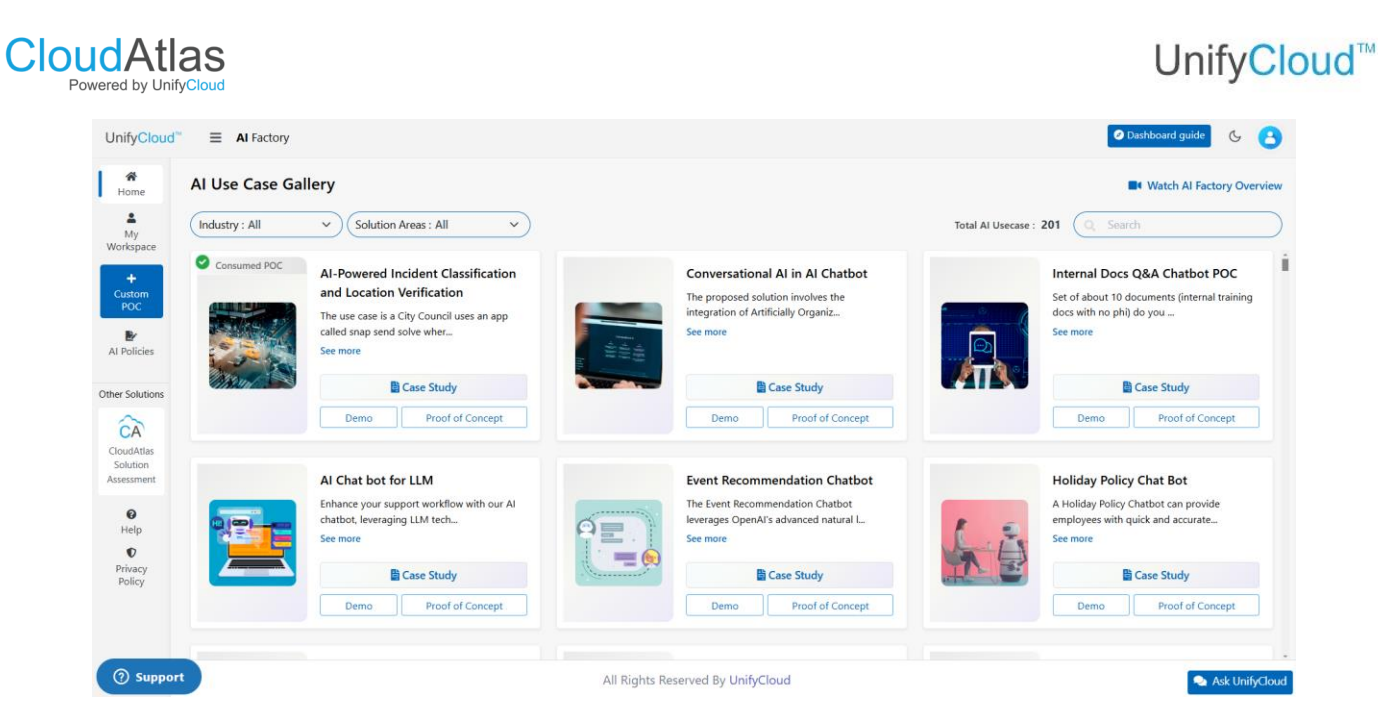

Fig 5: Use Case Gallery

- 2. To enhance your experience, you can filter use cases by:
- Industry domain (e.g., healthcare, finance)
- Solution area (e.g., predictive analytics, automation).
- 3. For more information, simply click on a use case card to explore the details.

# 4.3 Viewing Case Studies and Demos

1. Select a use case card.

| AI Factory     |                                                                                                    |                                                               |                                                                                                    |  |
|----------------|----------------------------------------------------------------------------------------------------|---------------------------------------------------------------|----------------------------------------------------------------------------------------------------|--|
| AI Use Case Ga | llery                                                                                                    |                                                               |                                                                                                    |  |
| Industry : All | Solution Areas : All                                                                                                    |                                                               |                                                                                                    |  |
| Consumed POC   | Al-Powered Incident Classification<br>and Location Verification<br>The use case is a City Council uses an app<br>called snap send solve wher<br>See more                                                                                                    | 100<br>100<br>100<br>100<br>100<br>100<br>100<br>100          | Conversational AI in AI Chatbot<br>The proposed solution involves the<br>integration of Artificially Organiz<br>See more                                                                                                    |  |
|                | View live POC demo ase Study Demo Proof of Concept                                                                                                    |                                                               | Case Study Demo Proof of Concept                                                                                                    |  |
|                | AI Chat bot for LLM<br>Enhance your support workflow with our AI<br>chatbot, leveraging LLM tech<br>See more                                                                                                    |                                                               | Event Recommendation Chatbot<br>The Event Recommendation Chatbot<br>leverages OpenAI's advanced natural I<br>See more                                                                                                    |  |
|                | AI Factory  AI Use Case Ga  Industry : All  Consumed POC  Consumed POC | AI Use Case Gallery<br>Industry : All    Solution Areas : All | AI Use Case Gallery          Industry : All       Solution Areas : All         Consumed POC       Al-Powered Incident Classification and Location Verification         Industry : All       Al-Powered Incident Classification and Location Verification         Industry : All       Consumed POC         Image: Al-Powered Incident Classification and Location Verification       Image: Al-Powered Incident Classification and Location Verification         Image: Al-Powered Incident Classification and Location Verification       Image: Al-Powered Incident Classification         Image: Al-Powered Incident Classification       Image: Al-Powered Incident Classification         Image: Al-Powered Incident Classification       Image: Al-Powered Incident Classification         Image: Al-Powered Incident Classification       Image: Al-Powered Incident Classification         Image: Al-Powered Incident Classification       Image: Al-Powered Incident Classification         Image: Al-Powered Incident Solve wher       Image: Al-Powered Incident Solve wher         Image: See more       Image: Al-Powered Incident Classification         Image: Al-Powered Incident Solve with our Al-       Image: Al-Powered Incident Classification         Image: Al-Powered Incident Solve with our Al-       Image: Al-Powered Incident Classification         Image: Al-Powered Incident Solve with our Al-       Image: Al-Powered Incident Classification         Image: Al-Powered Incident Solve withour Al- |  |

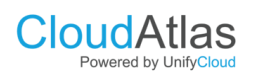

# Fig 6: Demo lcon in the Use case Card

#### 2. Click "Demo" to access a live use case demonstration. $\equiv$ Demo Bot Security UC Today UC Hi, How may i help you ?. Employees at Cont... ٢ (How long does an employee have to avail compensatory off after working on a public holiday?) Previous 7 Days What is the maximum number of earned leave days that can be carried forward? In case of emergenci How many days of earned leave are employees entitled to per year? At Contoso, the poli Previous 30 Davs The maximum num... The Contoso HR H... As you are using d... At Contoso, the poli At Contoso, the poli If an employee at Co As you are using d... Message to Chat Bot Yes, leave encashm... Demo Bot can make mistakes. Check important info 2024©. All Rights Reserved by UnifyCloud

Fig 7: Demo use case demonstration

The demo portal opens up with questions from the bot offering assistance. It will have three preset questions, and if one satisfies your concern, you can choose that option or enter your question.

3. Review the information on costs, industries, and solution benefits.

# 4.4 Launching a Proof of Concept

1. Click "Launch Proof of Concept" on a selected use case.

UnifyCloud<sup>™</sup>

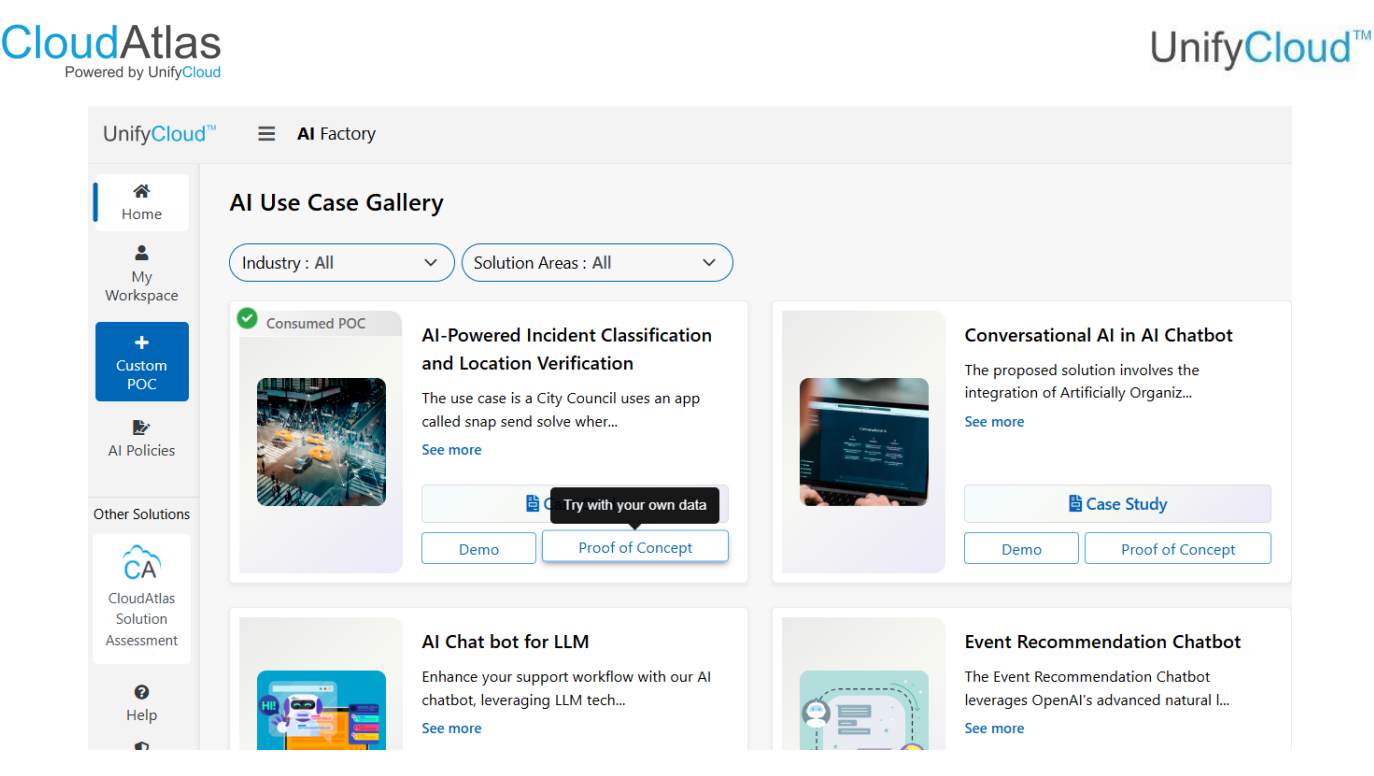

Fig 8: Proof of Concept

- 2. Complete the validation process by providing basic project details.
- 3. Use the provided interface to upload relevant datasets.

# 4.5 Creating a Custom Proof of Concept

- 1. Begin by choosing from predefined prompts or take the opportunity to create your own tailored requirements.
- 2. Carefully fill in the necessary details, outlining your objectives, identifying data sources, and specifying any constraints.
- 3. Once everything is in place, submit your project for deployment and move forward with confidence.

# 4.6 Publishing a Proof of Concept

Follow the four-step process:

- 1. Tailor the deployment settings to meet your specific needs.
- 2. Check and confirm the status of the deployment to ensure everything is on track.
- 3. Take a moment to review the summary of your proof of concept for clarity and insights.
- 4. Conclude the deployment process with confidence, ensuring all steps are finalized.

# 5. Al Policies Dashboard

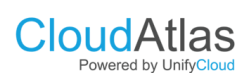

# **5.1 Uploading Policies**

### Navigate to the AI Policies Dashboard.

| UnifyCloud" = AI Factory             |                                   |                 |                      |       |            |                |  |  |
|--------------------------------------|-----------------------------------|-----------------|----------------------|-------|------------|----------------|--|--|
| A Home                               | AI Policies                       | Upload Policy   |                      |       |            | Get Support    |  |  |
| My<br>Workspace                      | Uploaded Poli                     | icies           |                      |       |            |                |  |  |
| +<br>Custom                          | S.No.                             | Policy          | Policy Discription   | Scope | Action     |                |  |  |
| POC                                  | 1                                 | TestPolicy      | comment about policy | POC V | 🛓 Download |                |  |  |
| AI Policies                          | 2                                 | TestVideoUpload | video upload test    | POC 🗸 | 🛓 Download |                |  |  |
| Other Solutions                      |                                   |                 |                      |       |            |                |  |  |
| ĈÀ                                   |                                   |                 |                      |       |            |                |  |  |
| CloudAtlas<br>Solution<br>Assessment |                                   |                 |                      |       |            |                |  |  |
| 0                                    |                                   |                 |                      |       |            |                |  |  |
| Prince Prince                        |                                   |                 |                      |       |            |                |  |  |
| Policy                               |                                   |                 |                      |       |            |                |  |  |
|                                      |                                   |                 |                      |       |            |                |  |  |
| ⑦ Suppo                              | All Rights Reserved By UnifyCloud |                 |                      |       |            | Ask UnifyCloud |  |  |
|                                      |                                   |                 |                      |       |            |                |  |  |

### Fig 9: POC Launch

Click "Upload" to add a new policy document. After a short time, the data will be ready for use.

# FAQs

**Q1:** How can I access the demo feature?

A1: Navigate to the use case card and click the "Demo" button.

Q2: What should I do if the platform is not responsive?

**A2:** Check your internet connection and refresh the page. If the issue persists, contact support.

# Troubleshooting

### **Common Issues:**

### 1. Login Errors:

Ensure your credentials are correct. Use the "Forgot Password" option if needed.

### 2. Policy Upload Failures:

Verify that the file format matches the platform's requirements (e.g., .pdf, .docx).